### Upustvo za upotrebu

## Aplikacija za popis osnovnih sredstava Mobilna aplikacija

Aplikacija se pokreće na način da se odabere:

START - PROGRAMS - OS\_Mobile

Nakon pokretanja aplikacije, otvori se program kao na slici 1:

#### Slika 1:

| Korisnik: |       |
|-----------|-------|
| Šifra:    |       |
|           |       |
| Zatvo     | ri OK |
|           |       |
|           |       |

U polja "Korisnik" i "Šifra" unose se podaci ranije podešeni u PC aplikaciji ili Korisnik: administrator i Šifra: ossystem1 za administratorski pristup aplikaciji.

Ukoliko su podaci tačni otvara se glavni prozor aplikacije prikazan na slici 2. U tom dijelu se može odabrati:

- Popis
- Zahtjev za rashod
- Opcije
- Zatvoriti

#### Slika 2:

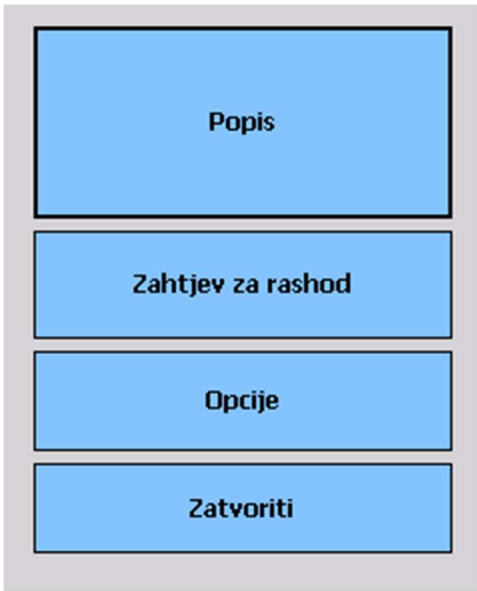

Odabirom opcije "Popis" otvara se prozor kao na slici 3, na kojem se vrši popis os-a.

Slika 3:

| Soba:             |
|-------------------|
| +                 |
| Osnovno sredstvo: |
|                   |
| Nazad 🔤 Pregled   |

Da bi se započeo popis sredstava, u prvo polje "Soba:" se upisuje barkod sobe u kojoj se nalaze osnovano sredstvo koje treba da se popiše. To se radi na način da se skenira naljepnica sa određenim barkodom ili da se ručno pomoću tastature unesi kod sobe.

Kada se unese barkod sobe, automatski se ispod koda sobe upiše naziv sobe, a u polje na dnu prozora se ispisuju sva OS-a zadužena na toj sobi. Kao što je prikazano na slijedećoj slici:

| Slika 4 | 4: |
|---------|----|
|---------|----|

| Sol           | ba:               |                     |  |  |  |
|---------------|-------------------|---------------------|--|--|--|
| 00            | 001 +             |                     |  |  |  |
| Kar           | Kancelarija 1     |                     |  |  |  |
| Os            | Osnovno sredstvo: |                     |  |  |  |
| 50            | 5001 +            |                     |  |  |  |
| Laptop Lenovo |                   |                     |  |  |  |
|               | Kod               | Naziv               |  |  |  |
| •             | 5002              | Stolica crvena      |  |  |  |
|               | 5003              | Ormar 1             |  |  |  |
|               | 5004              | Mobitel Nokia Lumia |  |  |  |
|               | 5005              | Škoda Oktavia       |  |  |  |
|               |                   |                     |  |  |  |
| P             | Nazad             | Pregled             |  |  |  |

U polje "Osnovno sredstvo:" unosi se barkod os-a koje se želi popisati, na način skeniranjem barkoda sredstva, ili ručnim unosom koda u polje.

Nakon toga, ispod koda se automatski upisuje naziv os-a crvenim slovima i to osnovno sredstvo se briše iz tabele.

Opcija "Pregled" na dnu prozora, omogućava pregled podataka,

Kao što je prikazano na slici:

| Popisano:   | 4    |
|-------------|------|
| Nepopisano: | 4137 |
| Za rashod:  | 0    |
| Ukupno OS:  | 4141 |
| Soba:       | 15   |
| Nazad 🚟     |      |

Dugme služi za dodavanje nove sobe odnosno, novog osnovnog sredstva.

| Dodavanje nove sobe:        | Dodavanje novog os-a:                    |
|-----------------------------|------------------------------------------|
| Region: Lokacija: Kod sobe: | Region:<br>Lokacija:<br>Soba:<br>Kod OS: |
| Naziv:                      | Naziv OS:                                |
| Nazad 🔤 Spremiti            | Nazad 🚟 Spremiti                         |

Nakon što se popune sva polja i potvrdi opcija "Spremiti" dodano je novo osnovno sredstvo odnosno nova soba.

Ukoliko se želi neko OS rashodovati potrebno ja da se na glavnom prozoru, odabere opcija "Zahtjev za rashod" i otvori se slijedeći prozor:

| Barkod: |              |
|---------|--------------|
| Onis:   |              |
|         |              |
|         |              |
| Nazad   | <br>Spremiti |

U polje "Barkod:" se unosi kod osnovnog sredstva, a u polje "Opis:" unosi se razlog zbog kojeg se rashoduje os.

U glavnom prozoru, pored popisa i rashoda imamo i mogućnost promjene osnovni opcija vezano za popis:

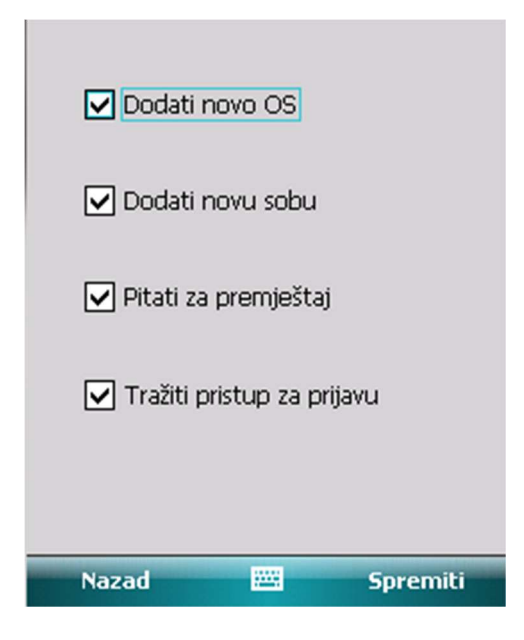

Prva i druga opcija pokazuju da li popisivač ima pravo dodaja nova os-a odnosno sobe.

Treća opcija pokazuje da li će program pitati za premještaj, ukoliko je osnovno sredstvo promijenilo sobu u odnosu na predhodni popis.

Četvrta opcija prikazuje da li je potrebna prijava u aplikaciju.

# Popisivači ne mogu pristupiti opcijama, nego samo administrator aplikacije.